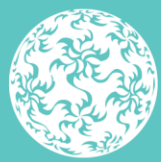

Banc Ceannais na hÉireann Central Bank of Ireland

Eurosystem

# Guide to submitting PSD2 Major incident reports on the Central Bank of Ireland Portal

September 2023

## Contents

| 1.  | Introduction                        | 3  |
|-----|-------------------------------------|----|
| 2.  | Incident Reports screen             | 4  |
| 3.  | Initial incident report             | 5  |
| 3.1 | Create new instance                 | 5  |
| 3.2 | Upload Initial incident report      | 6  |
| 3.3 | Finalise the report                 | 9  |
| 3.4 | Sign-off the report                 | 10 |
| 4.  | Intermediate incident report        | 13 |
| 4.1 | Create new instance                 | 13 |
| 4.2 | Upload Intermediate incident report | 15 |
| 4.3 | Last Intermediate report            | 17 |
| 5.  | Final incident report               | 17 |
| 5.1 | Create new instance                 | 17 |
| 5.2 | Upload Final incident report        | 18 |

## 1. Introduction

This guide is for users who are uploading major operational or security incident reports to the Central Bank of Ireland via the Central Bank of Ireland Portal (the 'Portal'). The document will outline the process for Excel file uploads as well as the Finalising and Sign-Off of reports.

Entities must use the reporting template provided on the Central Bank of Ireland's website, found in the 'Major Incident Reporting' section. Older versions of the template cannot be used. The structure and formatting of the template must not be altered.

The reports require a sign-off from an authorised second user. It is the responsibility of the Firm Administrator/Prudential Return contact, to manage user access to the reports referred to in this guide.

For users not familiar with the Portal system, information about the Portal and related guidance documents are available on the Central Bank website at this address:

https://www.centralbank.ie/regulation/central-bank-portal

Screenshots and accompanying text will describe scenarios when the file upload has been both successful and unsuccessful. The information contained in this document applies for all Payment Service Providers (PSPs).

## 2. Incident Reports screen

To submit a **major operational or security incident report** ('major incident report'), the user will log-on to the Portal system with their user details and should navigate to the **'Returns'** section:

| Banc<br>Cent<br>Eurosy | c Ceannais na hÉireann<br>trai Bank of Ireland<br>yssem |         |                                                |         |                                                                                          |
|------------------------|---------------------------------------------------------|---------|------------------------------------------------|---------|------------------------------------------------------------------------------------------|
|                        |                                                         | CBI0005 | 0001 International Sr                          | nall Co | mpanies Equity Fund                                                                      |
| f Home                 | <                                                       |         | Payment Services                               | Code    | Description                                                                              |
| 🚊 Institu              | ution Details <                                         |         | Article 36 Denial of Service                   | A36     | Notification of refusal or withdrawal of access to navment account services - Article 36 |
| 👤 My Ins               | stitution Profile 🔨                                     |         | Article 68 Denial of Service                   | A68     | Notication of denial of access to payment accounts to providers of account information   |
| Pendin                 | ng Actions 🗸                                            |         |                                                |         | services or payment initiation services - Article 68                                     |
| 🗐 Portal.              | Administration K                                        |         | Debt Management Firm                           | DMF     | Debt Management Firm                                                                     |
| 🗁 Return               | ns 🗸                                                    |         | E-Money Institution Accounts                   | EMR     | E-Money Institution Accounts                                                             |
| —<br>View              | v / Edit Returns                                        |         | E-Money Institution Supplementary              | EMS     | E-Money Institution Supplementary                                                        |
|                        | NI-1/61/                                                |         | Major operational or security incident report  | OIR     | Details of a major operational or security incident.                                     |
| Mana                   | agenotifications                                        |         | Operational and Security Risks Reporting       | A95     | Detail of the Operational and Security Risks at the reporting institution                |
| Minir<br>Requ          | imum Reserve Deposit<br>uirements                       |         | Payment Institutions Supplementary             | PAY     | Payment Institutions Supplementary                                                       |
| Help                   | c <                                                     |         | Payment Institutions Supplementary (Bi-Annual) | PYB     | Payment Institutions Supplementary (Bi-Annual)                                           |

OIR

Details of a major operational or security incident.

Select 'Major operational or security incident report':

Major operational or security incident report

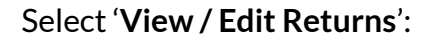

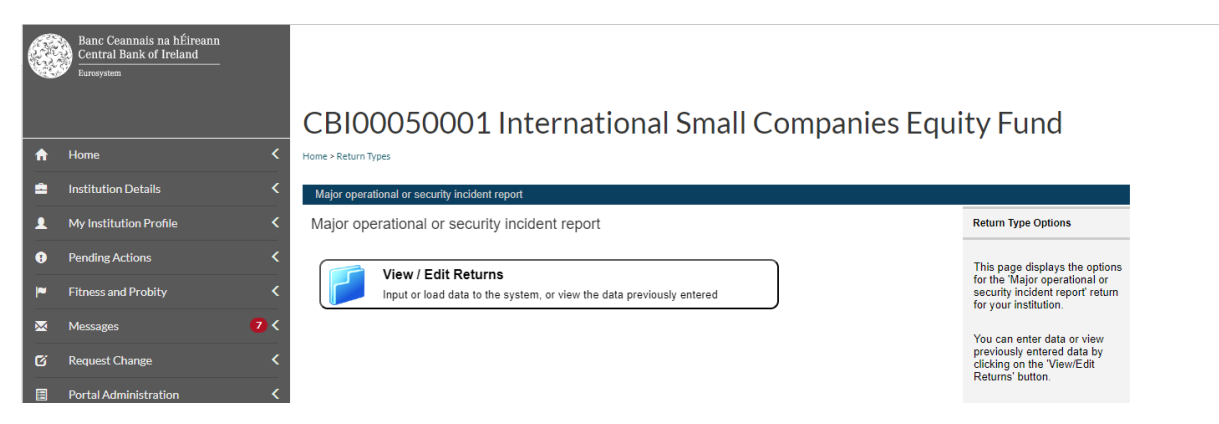

## 3. Initial incident report

This report is required to be submitted to the Central Bank when a major operational or security incident is first detected and categorised as major<sup>1</sup>.

### 3.1 Create new instance

This screen will show a record of any/all previous incidents that have been reported to date for your firm. For a new incident, the user will need to create a new instance to capture the new report.

To create a new instance for an incident, click on 'Add Return':

|   | Banc Ceannais na hÉireann<br>Central Bank of Ireland<br>Isourann |     |                                     |                                                    |               |                |                          |                         |                            |    |     |     |         |     |                                                                                   |
|---|------------------------------------------------------------------|-----|-------------------------------------|----------------------------------------------------|---------------|----------------|--------------------------|-------------------------|----------------------------|----|-----|-----|---------|-----|-----------------------------------------------------------------------------------|
|   |                                                                  |     | CBI0005                             | 000                                                | 01 In         | terna          | ationa                   | al Sma                  | II C                       | om | par | nie | s       | Equ | uity Fund                                                                         |
| • | Home                                                             | <   | Homa + Raturn Type:                 |                                                    |               |                |                          |                         |                            |    |     |     |         |     |                                                                                   |
| • | Institution Details                                              | <   | Major operational or s              | ecurity in                                         | cident inport | Returns        |                          |                         |                            |    |     |     |         |     |                                                                                   |
| 1 | My Institution Profile                                           | <   | Major operation                     | or operational or security incident report Returns |               |                |                          |                         |                            |    |     |     | Returns |     |                                                                                   |
| 0 | Pending Actions                                                  | <   | Reporting Date                      | Berine                                             | an Status     | Beeset.Type    | Subminister<br>Dare Date | Land Upstaland          | Last                       |    |     |     |         |     | This page shows all the Major                                                     |
| - | Fitness and Probity                                              | <   | 18.00a-2020<br>CS8001 PEDRIC 2      | 1                                                  | Law Street    | instantial in  | 15-Aug 2020              | Hady<br>select second   | 2820<br>1477 bits          |    | 3   | N.  | x       | 10  | operational or security incident<br>report returns entered by your<br>institution |
| • | Mescages                                                         | 0.4 | 18 Mar 2020<br>550011 PEDing, 2     | 4                                                  | family.       | tion result    | 11.104.2020              | Halfy<br>administration | 2829                       |    |     | N   | x       | a.  |                                                                                   |
| G | Request Charge                                                   | <   | 24.00x 2020<br>550801_F100nC_3      | 1                                                  | Features      | Initial report | 31.Man<br>2920           | Gant Rocke              | 04-5ep-<br>2822<br>(11:55) | 2  |     | 2   | ×       | 1   | which need to be completed<br>and submitted to the Central                        |
|   | Portal Administration                                            | <   | Colori, Filonic, 1                  | 4                                                  | land's        | Final sport    | 21746                    | Rate Anama              | 2026                       |    | 3   | N   | ×       | ×.  | Bank .                                                                            |
| - | Returns                                                          |     | Children 2022<br>Children Hildren 1 | 4                                                  | liqued of     | rand.          | 100.7 mil-               | Date Annual             | 2004                       |    |     | Ð   | ×       |     | If you need to make a change to a previously submitted                            |
|   | View / Edit Reform                                               |     | 100017950nc.1                       | 1                                                  | figed24       | tilla report   | 101.716-                 | Hale<br>Alternet        | 2020                       |    | 9   | 20  | ×       | -   | return, contact the Central<br>Bank to get the return<br>unlocked.                |
|   | Minimum Reserve Deposit                                          |     |                                     |                                                    |               |                |                          |                         |                            |    | -   |     |         | /   |                                                                                   |

#### The following screen will appear:

|          | Banc Ceannais na hÉireann<br>Central Bank of Ireland<br>Eurosystem |                                                             |                                                                                          |
|----------|--------------------------------------------------------------------|-------------------------------------------------------------|------------------------------------------------------------------------------------------|
| <b>↑</b> | Home <                                                             | CBI00050001 International Small Companies Eq                | uity Fund                                                                                |
| \$       | Institution Details <                                              | Major operational or security incident report Returns > Add |                                                                                          |
|          | My Institution Profile <                                           | Add Return Instance                                         | Add Return Instance                                                                      |
| •        | Pending Actions <                                                  | Reporting Date:                                             | To create a new (unscheduled)                                                            |
| 1        | Fitness and Probity <                                              |                                                             | return for this institution, enter<br>the required details and click<br>the 'Add' button |
| ×        | Messages 7 <                                                       |                                                             | Select today's date as the                                                               |
| ø        | Request Change <                                                   |                                                             | 'Reporting Date' and<br>tomorrow's date as the                                           |
|          | Portal Administration <                                            |                                                             | Submission Due Date".                                                                    |
| =        | Returns 🗸                                                          | Add <u>Cancel</u>                                           |                                                                                          |
|          | View / Edit Returns                                                |                                                             |                                                                                          |

For 'Reporting Date', add the date for when the incident was categorised as 'major'.

<sup>&</sup>lt;sup>1</sup> In accordance with Article 96 of Directive (EU) 2015/2366.

In the '**Submission Due Date'** field, add any <u>future date</u>. This will not have any impact on the reporting, but it is a feature of the Portal system that a due date is entered.

In this example, an Initial incident report is being raised for 6<sup>th</sup> September 2023.

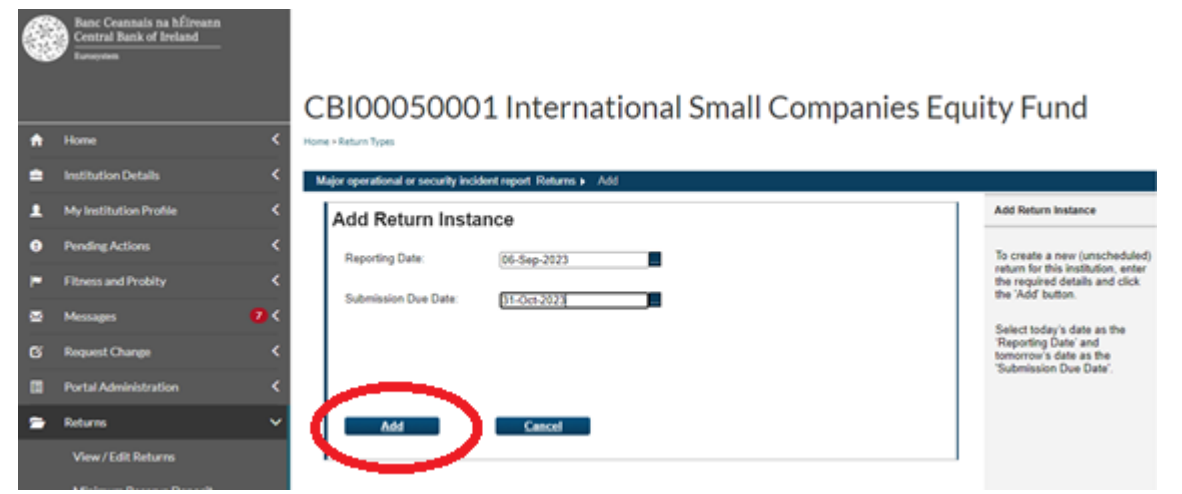

Click on 'Add'. This will create the instance for the reporting date you entered.

If you go back to the Returns screen, you will see this instance is now added.

### 3.2 Upload Initial incident report

Click on instance date:

|   | Banc Coannais na hÉireann<br>Central Bank of Ireland |     |                                   |          |                     |                      |                  |                            |                            |    |     |     |        |     |                                                                                             |
|---|------------------------------------------------------|-----|-----------------------------------|----------|---------------------|----------------------|------------------|----------------------------|----------------------------|----|-----|-----|--------|-----|---------------------------------------------------------------------------------------------|
|   |                                                      |     | CBI0005                           | 000      | 01 In               | terna                | ationa           | al Sma                     | all Co                     | om | par | nie | es     | Equ | uity Fund                                                                                   |
|   | Institution Partols                                  |     | Hume + Return Types               |          |                     |                      |                  |                            |                            |    |     |     |        |     |                                                                                             |
|   | My Institution Profile                               | <   | Major operational or s            | hal or s | security            | incident r           | eport Ret        | urns                       |                            |    |     |     |        |     | Returns                                                                                     |
|   | Pending Actions                                      | <   | -                                 | Revisi   | on Status           | Brost Tree           | Inferences on    | Lest Westered              | Last.                      | 1  |     |     |        |     | This page shows all the Major                                                               |
| - | Filmens and Probits                                  | <   | 16-5ep-2023                       | ,        | Back                |                      | \$4-0x8-2825     | Saint Bright               | 96-5ep-<br>2923<br>/18.110 | а  | J   | 8   | ×      | *   | operational or security incident<br>report returns entered by your                          |
|   | Messages                                             | 0 < | Closer Filling 2                  | 1        | lugard 2            | International Action |                  | Auto<br>alle, juncture     | 10.78                      |    | J   | 2   | ×      | -   | Passoon.                                                                                    |
| G | Request Change                                       | <   | States 2020<br>Coloris Patrice, 2 | 1        | Suprist.T           | table report         | 11.5pr.203       | 100                        | 10. Marcola<br>10.2020     |    | IJ  | 30  | ×      | 10  | There are outstanding returns<br>which need to be completed<br>and submitted to the Central |
|   | Portal Administration                                | e   | California California a           | 1        | Finalised           | Initial report       | 31.8Aa-<br>2020  | Gave Roche                 | 06-5ep-<br>2022<br>(11.95) | а  |     | 39  | ×      | *   | Bank                                                                                        |
|   | 1994100                                              |     | 23.000 P30MC_1                    |          | I good of           | Cast agent           | 01.0-m           | Party Income               | 10.000                     |    |     | 8   | ×      | 3   | If you need to make a change to a previously submitted                                      |
|   | Notes to                                             | Ť   | Childra 2020                      | 1        | Squad               | A descent fields     |                  | Party Income               | TRUE                       |    | 3   | 39  | ×      | 14  | return, contact the Central<br>Bank to get the return                                       |
|   | View / Edit Returns                                  |     | Calific 2020                      | 1        | (spectral property) | with a largest       | 194.8 pm<br>2028 | thinks<br>said, particular | 15.00m                     |    | 3   | 20  | ×      | 10  | UNICOME.                                                                                    |
|   | Minimum Reserve Deposit<br>Requirmments              |     | There was a state of the second   |          |                     |                      |                  |                            |                            |    |     | ANC | eters. |     |                                                                                             |

Click into the Incident Report

| 6 | Base Countraits ma MÉrovann<br>Countrai Bank of Iroland<br>Newcomm |                                          |                 |                 | n fallen bere andere |                   |                      |   |        |            |   |                                                              |
|---|--------------------------------------------------------------------|------------------------------------------|-----------------|-----------------|----------------------|-------------------|----------------------|---|--------|------------|---|--------------------------------------------------------------|
|   | CBI00050001 International Small Companies Equ                      |                                          |                 |                 |                      |                   |                      |   |        |            |   | ity Fund                                                     |
| • | Hone                                                               | <ul> <li>Hume - Raturn Typez.</li> </ul> |                 |                 |                      |                   |                      |   |        |            |   |                                                              |
| = | Institution Details                                                | < Major operational o                    | r security inci | ident report. I | Returns a Di         | Sep-2023          |                      |   |        |            |   |                                                              |
| 1 | My Institution Profile                                             | < Major operati                          | onal or se      | ecurity in      | ncident re           | port, 06-Sep-2    | 023 - Sections       |   |        |            |   | Sections                                                     |
|   | Pending Actions                                                    | < Jacker                                 | Sinter 1        | lineard. Type   | Reported             | Land Studeout Dr. | Last Wedned          |   |        |            |   | The Major operational or                                     |
|   | Fitness and Probity                                                | < Immediated                             | Blank           |                 | Mandatory            | Saruh Brophy      | 06-5-ep-2023 (19-11) | a | 0      | <b>a</b> 2 | 9 | security incident report return<br>is divided into sections. |
|   | Missages 🚺                                                         | . —                                      |                 |                 |                      |                   |                      | - | - Else | tie .      |   | Complete each section that applies to your institution and   |
| ø | Request Charge                                                     | <                                        |                 |                 |                      |                   |                      |   |        |            |   | submit the return to the Central Bank                        |

#### Click on 'Add file':

| C | Banc Ceannais na hÉireann<br>Central Bank of Ireland<br>Eursystem |                                                                                                    |                                                                    |  |  |  |  |  |  |  |  |  |
|---|-------------------------------------------------------------------|----------------------------------------------------------------------------------------------------|--------------------------------------------------------------------|--|--|--|--|--|--|--|--|--|
|   |                                                                   | CBI00050001 International Small Companies Equity Fund                                                |                                                                    |  |  |  |  |  |  |  |  |  |
| ٠ | Home 🤇                                                            | Home + Return Types                                                                                  |                                                                    |  |  |  |  |  |  |  |  |  |
| • | Institution Details <                                             | Major operational or security incident report Returns + 05-Sep-2823 + Incident Report + SectionFiles |                                                                    |  |  |  |  |  |  |  |  |  |
|   | My Institution Profile 🗸                                          | 'Incident Report' Files                                                                              | View Section Files                                                 |  |  |  |  |  |  |  |  |  |
| 0 | Pending Actions K                                                 |                                                                                                    | This page shows all the 'Major<br>operational or security incident |  |  |  |  |  |  |  |  |  |
| - | Fitness and Probity 🕻                                             | Cont Atth                                                                                            | uploaded for the incident Report.                                  |  |  |  |  |  |  |  |  |  |
| - | 14                                                                |                                                                                                    |                                                                    |  |  |  |  |  |  |  |  |  |

The Load Incident Report File screen will appear. Under the Report Type, select 'Initial report':

|          | Banc Ceannais na hÉireann<br>Central Bank of Ireland<br>Eurosystem |                                                                                                    |                                                                     |
|----------|--------------------------------------------------------------------|----------------------------------------------------------------------------------------------------|---------------------------------------------------------------------|
|          |                                                                    | CBI00050001 International Small Companies Eq                                                                                                    | juity Fund                                                          |
| A        | Home <                                                             |                                                                                                    |                                                                     |
| =        | Institution Details <                                              | Major operational or security incident report Returns > 06-Sep-2023 > Incident Report > Add Section File                                                                       |                                                                     |
|          | My Institution Profile                                             | Load Incident Report File                                                                                                    | section file upload                                                 |
| •        | Pending Actions <                                                  | ·                                                                                                    | On this page, you can load a                                        |
| -        | Fitness and Probity <                                              | Depend Type:                                                                                                    | file containing 'Incident Report'<br>data.                          |
| ×        | Messages 7 <                                                       |                                                                                                    |                                                                     |
| Ø        | Request Change <                                                   | Incident Number                                                                                                    |                                                                     |
|          | Portal Administration <                                            |                                                                                                    |                                                                     |
| <b>=</b> | Returns 🗸                                                          | Select a file and click 'Upload' Choose File No file chosen to upload it to the server.                                                                                        |                                                                     |
|          | View / Edit Returns                                                |                                                                                                    |                                                                     |
|          | Minimum Reserve Deposit<br>Requirements                            | The file name must take one of the following format(s):<br>An excel document format (visv) document named CCCCCCC YYYYMMDD PSDINC where CCCCCCC is your                        |                                                                     |
| 8        | Help 🖒 🗸                                                           | institution Code, YYYYMMDD is the reporting date.                                                                                                    |                                                                     |
|          |                                                                    | An excel document format (xis) document named CCCCCCC_YYYYMMDD_PSDINC where CCCCCCC is your<br>institution Code, YYYYMMDD is the reporting date.                               | Major Operational or Security<br>Incident guide<br>Submit a Request |
| _        |                                                                    | Please note the following:<br>1) The file must be named according to the naming convention above <u>before being uploaded</u> .<br>2) The file name is <u>case sensitive</u> . |                                                                     |
|          |                                                                    | Upload Cancel                                                                                                    |                                                                     |

Under the 'Incident Number' field, the system will automatically generate a new number for an Initial report e.g. C50001\_PSDINC\_4. This is also used to generate the unique *incident reference code* for each incident, comprised of the 2-digit ISO country code ('IE' for Ireland), the Institution Number and the Incident Number e.g. **IE\_C50001\_PSDINC\_4**. See guidance note on the website for further details.

Once the correct Report Type has been chosen and the Incident Number has been created, hit the 'Choose File' button to select the Excel file template, and once located choose the 'Open' option at the bottom of this screen. When the file is attached, click on '**Upload**'.

| C | Banc Ceannais na hÉireann<br>Central Bank of Ireland<br><sub>Euroystem</sub> | CBI00050001 International Small Compa                                                                                                    | nies Equity Fund        |
|---|------------------------------------------------------------------------------|----------------------------------------------------------------------------------------------------|-------------------------|
| ٠ | Home K                                                                       | Home + Return Types                                                                                                    | , ,                     |
| ٠ | Institution Details <                                                        | Major operational or security incident report. Returns > 06-Sep-2023 > Incident Report > Add Section File                                                                                                    |                         |
| 1 | My Institution Profile                                                       | Load Incident Report File                                                                                                    |                         |
| 0 | Pending Actions K                                                            |                                                                                                    | This is the fourth      |
| ۳ | Fitness and Probity C                                                        | Reset Tory                                                                                                    | incident raised by this |
| • | Messages 🛛 💈 🤇                                                               | mper type. Instar report                                                                                                    | firm so it has          |
| ß | Request Change K                                                             | Incident Number C50001_PSDINC_4                                                                                                    | automatically been      |
|   | Portal Administration                                                        |                                                                                                    | assigned as Incident    |
| - | Returns 🗸                                                                    | Select a file and click 'Upload' Choose File No file chosen to upload it to the server.                                                                                                    | Number 4 (PSDINC_4)     |
|   | View / Edit Returns                                                          |                                                                                                    | for the Initial report  |
|   | Minimum Reserve Deposit<br>Revulrements                                      | The file name must take one of the following format(x):                                                                                                    |                         |
| • | Help Cf C                                                                    | An excelledcoment format (sits) document named CCCCCCC_YYYYYMDD_P3DINC where CCCCCCC is you<br>institution Code, YYYYMDD is the reporting date.                                                                                                    | ε<br>                   |
| Ŭ |                                                                              | An excel document format (.ist) document named CCCCCCC_YYYYMMDD_PSDINC where CCCCCCC is your institution Code, YYYYMMDD is the reporting date. Please note the following: 1) The file mast be named according to the naming convention above <u>before.beting.ueloaded</u> . 2) The file name is <u>case sensitive</u> . Uploced Canced |                         |

In order for the Excel files to be submitted, they must follow a defined naming convention. Filenames must conform to the following naming convention:

'CCCCCCC\_YYYYMMDD\_PSDINC.xlsx' or 'CCCCCCC\_YYYYMMDD\_PSDINC.xls'

#### Where

1. CCCCCC is the institution code (The 6/7 institution digit code used for logging into the Portal).

For Credit Unions, they will need to use their CU registration number (XXXCU) instead of the institution code.

- 2. YYYYMMDD is the return reporting date (not submission date) e.g. '20230906' for 6<sup>th</sup> September 2023.
- 3. PSDINC is the report name for incident reports on the Portal system.
- 1. The file extension can be either .xlsx or .xls

If the file name does not conform to the naming convention outlined above, then an error message will appear informing the user of the error. The file will not be accepted.

#### Example of invalid file name upload:

|   | Banc Ceannais na hÉireann<br>Central Bank of Ireland<br>Turseynen |                                                                                                    |                                                                      |                                            |
|---|-------------------------------------------------------------------|----------------------------------------------------------------------------------------------------|----------------------------------------------------------------------|--------------------------------------------|
|   |                                                                   | CBI00050001 Internation                                                                                                    | onal Small Companies Eq                                              | uity Fund                                  |
| * | Home                                                              | Home + Return Types                                                                                                    |                                                                      |                                            |
| ٠ | Institution Details                                               | Major operational or security incident report Returns + 06-Se                                                                        | p-2023 + Incident Report + Add Section File                          |                                            |
|   | My Institution Profile                                            | Load Incident Report File                                                                                                    |                                                                      | section file upload                        |
| 0 | Pending Actions                                                   |                                                                                                    |                                                                      | On this page, you can load a               |
|   | Fitness and Probity                                               | Read Task                                                                                                    |                                                                      | file containing 'Incident Report'<br>data. |
| ∞ | Messages                                                          | initial report                                                                                                    | •                                                                    |                                            |
| ø | Request Change                                                    | Incident Number C50001_PSDINC_4                                                                                                    | v                                                                    |                                            |
|   | Portal Administration                                             |                                                                                                    |                                                                      |                                            |
| - | Returns                                                           | Select a file and click 'Upload' Choose File. No file ch                                                                             | osen                                                                 |                                            |
|   | View / Edit Returns                                               | Error: ISP-FIL-0003: Invalid<br>File name (C50001_202309                                                                             | File Name<br>05_PSDA65.xit/ does not fit expected file name patient. |                                            |
|   | Minimum Reserve Deposit<br>Requirements                           | The file name must take one of the following format(s):                                                                              |                                                                      |                                            |
| 0 | Help C                                                            | An excel document format (Jibs) document named CCCCCC<br>institution Code, YYYYMMDD is the reporting date.<br>OR                     | CC_YYYYMMOD_PSDINC where CCCCCCC is your                             | Major Operational or Security              |
|   |                                                                   | An excel document format (.xis) document named COCCCC<br>institution Code, YYYYYMMDD is the reporting date.                          | C_YYYYMMDD_PSDINC where CCCCCCC is your                              | Incident, aude<br>Submit a Resulted        |
|   |                                                                   | Please note the following:<br>1) The file must be named according to the naming conve<br>2) The file name is <u>case sensitive</u> . |                                                                      |                                            |
|   |                                                                   | Upload Cancel                                                                                                    |                                                                      |                                            |

Once the file has been uploaded and accepted, go back to the 'Returns' screen.

The user can now see the file name has changed based on the file uploaded. Once a valid report has been uploaded, the process of Finalising the return can then commence.

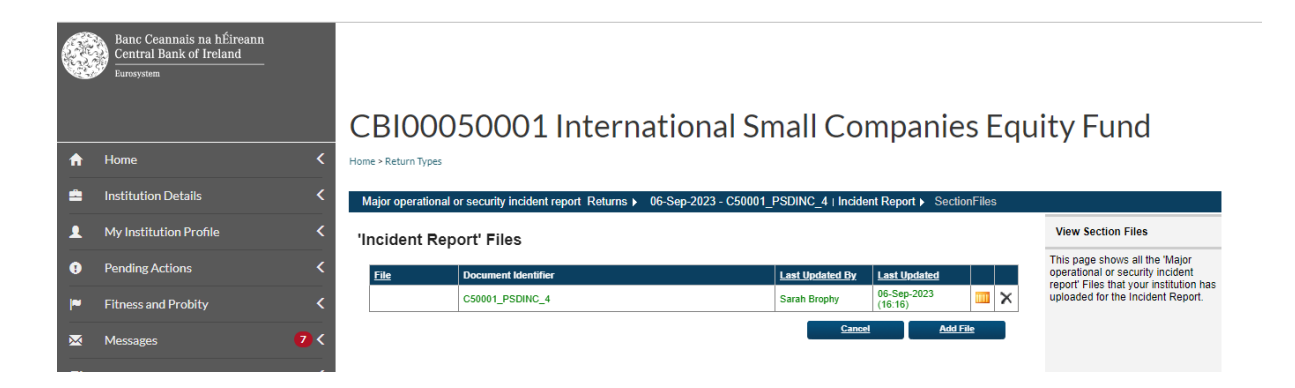

#### 3.3 Finalise the report

When the uploaded file has been selected, click the 'Finalise' button.

| C | Banc Creanais na hÉireann<br>Creatral Bank of Ireland<br>Taragann |   |                     |            |                 |              |                    |                     |            |                                                              |
|---|-------------------------------------------------------------------|---|---------------------|------------|-----------------|--------------|--------------------|---------------------|------------|--------------------------------------------------------------|
|   |                                                                   |   | CBI000              | 500        | 01 In           | terna        | tional Si          | mall Com            | panies Equ | ity Fund                                                     |
|   | Home                                                              | ۲ | marker Kelum Types  |            |                 |              |                    |                     |            |                                                              |
| • | Institution Details                                               | 4 | Major operational o | r security | incident report | Returns > 00 | -Sep-2023 - C50001 | PSDINC 4            |            |                                                              |
| 1 | My Institution Profile                                            | ۲ | Major operati       | onal or    | security i      | ncident re   | port, 06-Sep-      | 2023 - Sections     |            | Sections                                                     |
| • | Pending Actions                                                   | < | Section             | Matur      | Report Type     | Rewind       | Last Modeled Dr    | Last libdated       |            | The Major operational or                                     |
|   | Fitness and Probity                                               | < | Issident Rivest     | Value      | Indial Import   | Manhatory    | Sareh Brophy       | 94-54p-2923 (16.18) | 2 9 3 3    | security incident report return<br>is divided into sections. |
|   | Messages                                                          |   |                     |            |                 |              |                    |                     | Ling       | Complete each section that                                   |
| ß | Request Change                                                    | < |                     |            |                 |              |                    |                     |            | submit the return to the Central Bank                        |

The following screen will appear, confirming the report has been Finalised:

|   | Banc Ceannais na hÉireann<br>Central Bank of Ireland<br><sub>Eurosystem</sub> |                                                                                                    |                                                                                                    |
|---|-------------------------------------------------------------------------------|----------------------------------------------------------------------------------------------------|----------------------------------------------------------------------------------------------------|
|   |                                                                               | CBI00050001 International Small Companies Equ                                                                                                    | ity Fund                                                                                           |
| A | Home                                                                          | Home > Return Types                                                                                                    |                                                                                                    |
| = | Institution Details                                                           | Major operational or security incident report Returns > 06-Sep-2023 - C50001_PSDINC_4   Finalise Return                                            |                                                                                                    |
|   | My Institution Profile                                                        | Major operational or security incident report, 06-Sep-2023 has been finalised                                                                      | Finalise Return Instance                                                                           |
| 8 | Pending Actions                                                               | · · · · · · · · · · · · · · · · · · ·                                                                                                    | This page shows the results of                                                                     |
|   | Fitness and Probity                                                           | This Return is "Finalised" - it must now be "Signed-Off to be submitted to the Central Bank. Use the back button to navigate to the previous page. | Finalising a Return. The return<br>will only be finalised if it has<br>passed all cross form rule. |
| × | Messages 7                                                                    |                                                                                                    | checks.                                                                                            |
| ß | Request Change                                                                |                                                                                                    |                                                                                                    |

#### 3.4 Sign-off the report

The report is now ready for sign-off. **Note: the person that signs-off the return must be a different user to the one who Finalised the Return.** When the return is signed-off, you will no longer be able to make changes to the report.

The user within the firm who signs-off returns will log in with their credentials and only this person will be able to access the Sign-Off functionality.

Navigate to the report through the 'View / Edit' data function outlined at the start of this document.

Once the file to be signed-off is selected, it will bring you to the following screen:

|   | Banc Ceannais na hÉireann<br>Central Bank of Ireland<br>Louisen |   |                     |            |                 |             |                     |                      |            |                                                             |
|---|-----------------------------------------------------------------|---|---------------------|------------|-----------------|-------------|---------------------|----------------------|------------|-------------------------------------------------------------|
|   |                                                                 |   | CBI000              | 500        | 01 In           | terna       | tional Si           | mall Com             | panies Equ | ity Fund                                                    |
| ÷ | Home                                                            | < | Home + Return Types |            |                 |             |                     |                      |            |                                                             |
| - | Imtitution Details                                              | < | Major operational o | x security | incident report | Raturns + D | 6-Sep-2023 - CS0001 | PSDINC_4             |            |                                                             |
| 1 | My institution Frohie                                           | < | Major operati       | onal o     | r security i    | ncident re  | port , 06-Sep-      | 2023 - Sections      |            | Sections                                                    |
| 0 | Pending Actions                                                 | < | Jector              | Sinher     | Report Type     | Remitted    | Last Undated Dy     | Last Updated         |            | The Major operational or                                    |
| ۳ | Filmess and Probility                                           | < | tradect.Read        | valu       | Indui report    | Mandatory   | Savah Bridity       | 06-5 ep-2023 (19 16) | 3 2 3 2    | security incident report return<br>is divided into sections |
| - | Messages                                                        |   |                     |            |                 |             |                     |                      | ( Net)     | Complete each section that                                  |
| 6 | Request Change                                                  | < |                     |            |                 |             |                     |                      |            | submit the return to the Central<br>Bank.                   |
|   | Post of Antoninsis tradition                                    |   |                     |            |                 |             |                     |                      |            |                                                             |

Press the 'Sign-Off' button.

If you do not have access to sign-off, the following message will appear:

| You cannot 'Sign-Off this Ref<br>person to update it. You will n<br>with verification access to log<br>Off the Re | turn as you were the last<br>eed to get someone else<br>in to the system to Sign-<br>eturn. |       |
|----------------------------------------------------------------------------------------------------|---------------------------------------------------------------------------------------------|-------|
|                                                                                                    | Major Operational or Secu                                                                   | urity |

The Declaration box must be ticked:

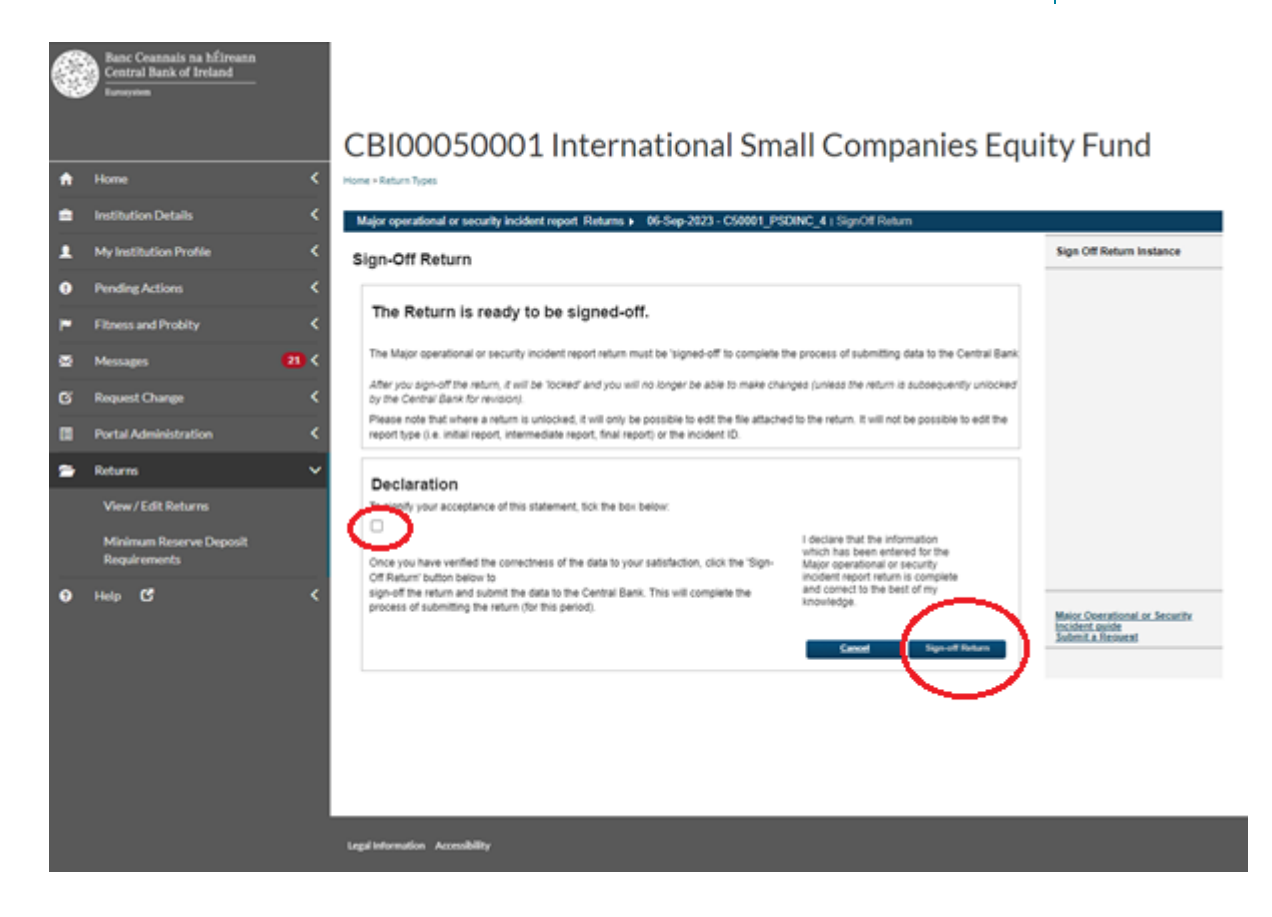

Tick the checkbox to signify acceptance and click 'Sign-off Return'

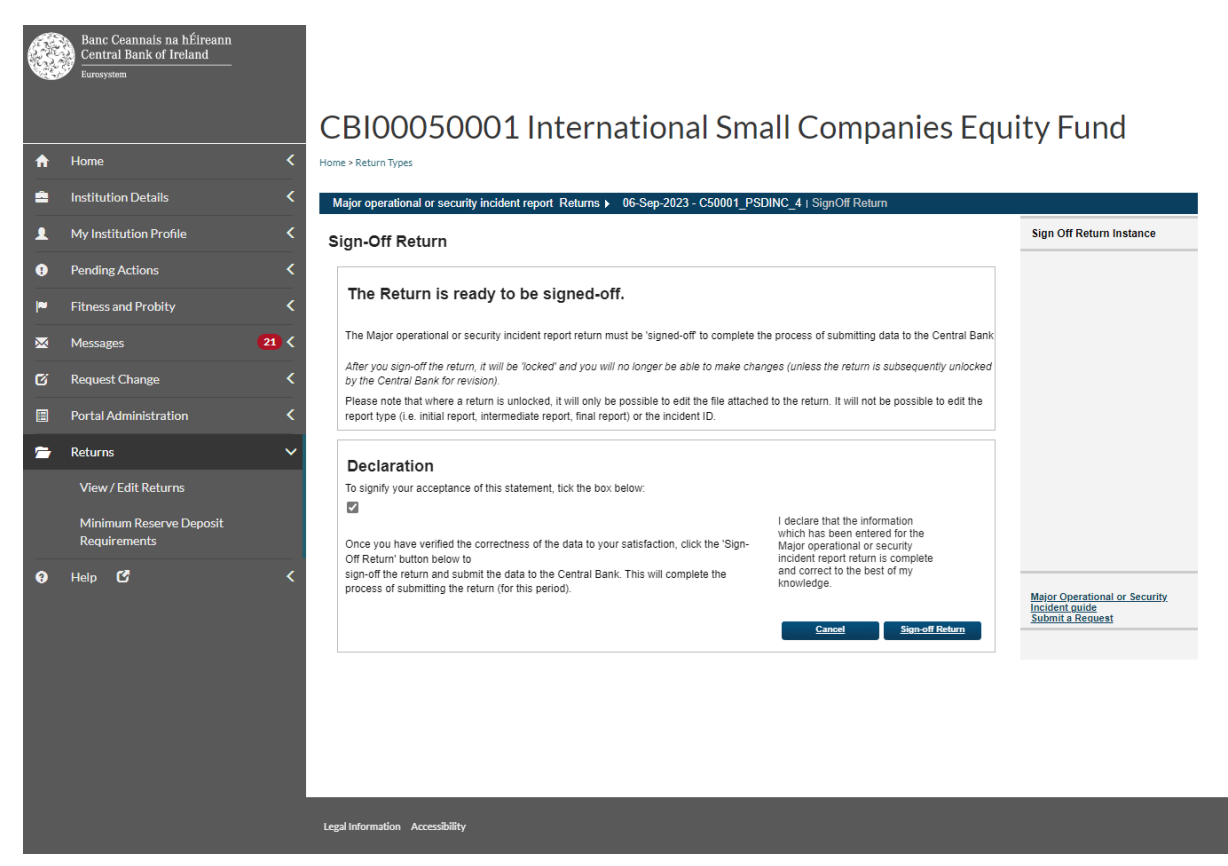

When the return has been signed-off the following confirmation will be displayed:

#### Back to "Contents"

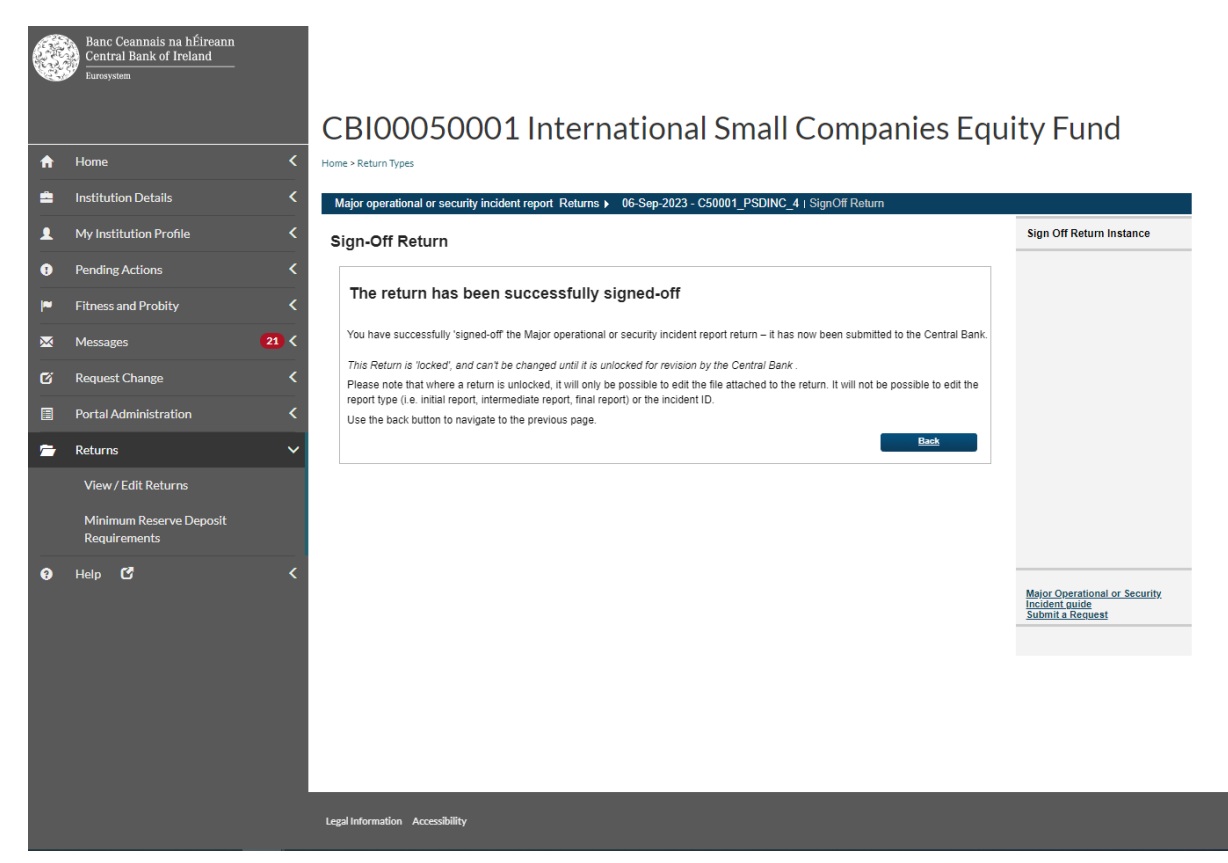

The report has now been locked and cannot be changed.

## 4. Intermediate incident report

Intermediate reports should contain a more detailed description of the incident and its consequences. Please refer to the FAQs and guidance note on PSD2, available on the Central Bank website, for further guidance.

#### 4.1 Create new instance

The process is similar to that of the 'Initial report' outlined above.

Navigate to the 'Operational and security incident report' screen (Returns screen).

Click on 'View / Edit Returns'. The user will need to create a new instance to capture this report.

Note that it cannot have the same reporting date as the Initial report.

Note that you cannot have multiple reports for the same reporting date.

Entities must use the reporting template provided on the Central Bank of Ireland's website. The structure and formatting of the template must not be altered.

To create a new instance for the incident, click on 'Add Return':

|       | Banc Counsais na hÉireann<br>Central Bank of Ireland<br>Lessenn |            |                                  |            |                |                       |                           |                     |                             |     |     |        |        |     |                                                                                                    |
|-------|-----------------------------------------------------------------|------------|----------------------------------|------------|----------------|-----------------------|---------------------------|---------------------|-----------------------------|-----|-----|--------|--------|-----|----------------------------------------------------------------------------------------------------|
|       |                                                                 |            | CBI0005                          | 000        | )1 In          | terna                 | tiona                     | l Sma               | II Co                       | om  | par | nie    | s      | Equ | uity Fund                                                                                                    |
| •     | Home                                                            | <          | Home + Return Types              |            |                |                       |                           |                     |                             |     |     |        |        |     |                                                                                                    |
| -     | Institution Details                                             | <          | Major operational or se          | curity inc | ident report   | Returns               |                           |                     |                             |     |     |        |        |     | 1                                                                                                    |
| 1     | My Institution Profile                                          | <          | Major operation                  | al or s    | ecurity        | incident r            | eport Ret                 | irns                |                             |     |     |        |        |     | Returns                                                                                                    |
| 0     | Pending Actions                                                 | <          | Reporting Sele                   | Berlink    | Status         | Report Type           | Todonication<br>Dest Date | Leet.Undefied       | Land                        |     |     |        |        |     | This page shows all the 'Major                                                                                  |
|       | Fitness and Probity                                             | ~          | \$2,8ms-2823                     | +          | 1148           |                       | 16-06-2023                | Tanah Brophy        | 96-5kp-<br>2823-<br>(19-28) | 9   | 9   | N      | ×      | 14  | operational or security incident<br>report returns entered by your                                              |
|       | Mennages                                                        | <b>0</b> < | Calific Pacing 4                 | 10         | Specific       | Table input           |                           | trans D Dally       | ALC: NOT                    |     | 3   | D.     | ×      |     | The second second second second second second second second second second second second second second second se |
| ø     | Request Charge                                                  | <          | 11. Mar. 2021<br>CSINE1 FEDMC. 2 | 1.1        | Spect          | Manual de             | 11.000.0008               | Sale<br>attajument  | HLAIP<br>2425<br>CC 140     |     | 3   | 20     | ×      |     | which need to be completed<br>and submitted to the Central                                                      |
| -     | Portal Administration                                           | ć          | State Pilling 2                  | 1.1        | Squalit        | Suffra sugar          | 11.044.0525               | and partners        | 10.00                       |     | 9   | N      | ×      | 1   | Bank.                                                                                                    |
| -     | Returns                                                         | ~          | tititi iliano a                  | •          | Feature        | hope when             | 31-Mar-<br>2020           | Gent Roche          | 20152<br>(11.55)            | a   | 3   | N      | ×      | *   | If you need to make a change<br>to a previously submitted                                                       |
| Cont. | Marriel & B. Batarray                                           |            | Elder Picker, 1                  | 11         | Suma 1         | Court report          | 2003                      | -                   | 10.00                       |     | 9   | N      | ×      |     | return, contact the Central<br>Bank to get the return                                                           |
|       | Very Life Metallin                                              |            | Biolan 2021 -<br>CSINEL PERMIC 1 | 10         | Townson of the | Transmitter<br>regent | 101.0 ale<br>20120        | Table Assessed      | 2626                        | 1.1 | 3   | 2      | ×      | -   | -                                                                                                    |
|       | Minimum Reserve Deposit<br>Requirements                         |            | Ball Hiller                      | 1          | -              | hall a signal         | 25, Pade<br>1903          | 1.00<br>101.) 10100 | 10.00                       |     |     | N      | ×      | 10  |                                                                                                    |
| •     | Help C                                                          | ×          |                                  |            |                |                       |                           |                     |                             | (   |     | Add Ba | here . |     | Mator Oversitional or Security<br>Incident and<br>Security Advanced                                             |

In the **Reporting Date** field, enter the relevant date for the Intermediate report. As mentioned above, you cannot have multiple reports for the same reporting date. The Intermediate reports must have a different reporting date to that of the reporting date for the Initial report.

In the **Submission Due Date** field, add any future date. This will not have any impact on the reporting, but it is a feature of the Portal system that a due date is entered.

Click on Add. This will create the instance for the reporting date you entered. If you go back to the Reports screen, you will see this is now added.

### 4.2 Upload Intermediate incident report

Click on the Reporting Date instance created above.

#### Click in to the incident and select 'Add File':

|   | Central Bank of Ireland<br>Tursymm |   |                                                                                                    |                                                                    |
|---|------------------------------------|---|----------------------------------------------------------------------------------------------------|--------------------------------------------------------------------|
|   |                                    |   | CBI00050001 International Small Companies Equi                                                       | ity Fund                                                           |
| ٠ | Home                               | < | Home + Return Types                                                                                  |                                                                    |
| • | Institution Details                | < | Major operational or security incident report Returns + 06 Sep-2023 + Incident Report + SectionFiles |                                                                    |
|   | My Institution Profile             | < | 'Incident Report' Files                                                                              | View Section Files                                                 |
| 0 | Pending Actions                    | < | $\sim$                                                                                               | This page shows all the 'Major<br>operational or security incident |
| - | Fitness and Probity                | < | Ganat AddEller                                                                                       | uploaded for the incident Report.                                  |
| - |                                    |   |                                                                                                    |                                                                    |

The Load Incident Report File screen will appear.

Under the Report type, select 'Intermediate Report'.

|           | Banc Ceannais na hÉireann<br>Central Bank of Ireland |       |                                                                                                    |                                                                                                    |                                                                     |
|-----------|------------------------------------------------------|-------|----------------------------------------------------------------------------------------------------|----------------------------------------------------------------------------------------------------|---------------------------------------------------------------------|
|           |                                                      | C     | CBI00050001                                                                                                    | International Small Companies Eq                                                                           | uity Fund                                                           |
| A         | Home                                                 | < Hor | me > Return Types                                                                                               |                                                                                                    |                                                                     |
| <b>\$</b> | Institution Details                                  | <     | Major operational or security incider                                                                           | treport Returns > 07-Sep-2023 > Incident Report > Add Section File                                         |                                                                     |
|           | My Institution Profile                               | <     | Load Incident Rep                                                                                               | ort File                                                                                                   | section file upload                                                 |
| 0         | Pending Actions                                      | <     |                                                                                                    |                                                                                                    | On this page, you can load a                                        |
| 1         | Fitness and Probity                                  | <     | DevetTrees                                                                                                    |                                                                                                    | file containing 'Incident Report'<br>data.                          |
| ×         | Messages                                             | 7 <   | кероп туре.                                                                                                    | < <report type="">&gt;</report>                                                                            |                                                                     |
| ø         | Request Change                                       | <     | Incident Number                                                                                                 | Initial report<br>Intermediate report<br>Last Intermediate report                                          |                                                                     |
|           | Portal Administration                                | <     |                                                                                                    | Final report                                                                                               |                                                                     |
| =         | Returns                                              | ~     | Select a file and click 'Upload<br>to upload it to the server:                                                  | Choose File No file chosen                                                                                 |                                                                     |
|           | View / Edit Returns                                  |       |                                                                                                    |                                                                                                    |                                                                     |
|           | Minimum Reserve Deposit<br>Requirements              |       | The file name must take one o<br>An excel document format (.xis                                                 | f the following format(s):<br>x) document named CCCCCC_YYYYMMDD_PSDINC where CCCCCCC is your               |                                                                     |
| 0         | Help 🖸                                               | <     | Institution Code, YYYYMMDD                                                                                      | is the reporting date.                                                                                     |                                                                     |
|           |                                                      |       | An excel document format (.xls<br>institution Code, YYYYMMDD i                                                  | <ul> <li>occument named CCCCCC_YYYYMMDD_PSDINC where CCCCCCC is your<br/>is the reporting date.</li> </ul> | Major Operational or Security<br>Incident guide<br>Submit a Request |
|           |                                                      |       | Please note the following:<br>1) The file must be named acc<br>2) The file name is <u>case sensit</u><br>Upload | ording to the naming convention above <u>before being uploaded</u> .<br><u>Ive</u> .<br>Cancel             |                                                                     |
|           |                                                      |       |                                                                                                    |                                                                                                    |                                                                     |

Under the Incident Number field, the drop down list will contain a record of previously raised incidents. The incident number that was created for the Initial report, should be listed. For example, the initial incident report outlined earlier in this document, is incident number 4 (C50001\_PSDINC\_4).

Therefore, select this number from the dropdown list:

| 6 | Banc Ceannais na hÉireann<br>Central Bank of Ireland<br>Euroyom | CPI00050001 International Small Companies Equity Fund                                                                                                    |
|---|-----------------------------------------------------------------|----------------------------------------------------------------------------------------------------|
|   | Home                                                            |                                                                                                    |
| • | Institution Details                                             | Major operational or security incident report Returns > 07-Sep-2023 > Incident Report > Add Section File                                                                                                    |
| 1 | My Institution Profile                                          | Load Incident Report File                                                                                                    |
|   | Pending Actions                                                 |                                                                                                    |
| - | Fitness and Probity                                             |                                                                                                    |
| • | Messages 2                                                      |                                                                                                    |
| ß | Request Change                                                  | correct Incident number                                                                                                    |
|   | Portal Administration                                           |                                                                                                    |
| - | Returns                                                         | Select a file and click 'Upload' Choose File No file chosen to upload it to the server.                                                                                                    |
|   | View / Edit Returns                                             |                                                                                                    |
|   | Minimum Reserve Deposit                                         | The file name must take one of the following format(s):                                                                                                    |
| ~ | Ilata 🕫                                                         | An excel document format (sits) document named CCCCCCC_YYYYMMDD_PBDING where CCCCCCC is your<br>institution Code, YYYYMMDD is the reporting date.                                                                                                    |
| Ű | Hep C                                                           | OR An excel document formal (Jis) document named CCCCCCC_YYYY1MMDD_PSDINC where CCCCCCC is your interface from the second and the second and |
|   |                                                                 | Please note the following: 9 The file must be named according to the naming convention above <u>before being unboaded</u> . 9 The file must be named according to the naming convention above <u>before being unboaded</u> . 9 The file must be acceled as a sensitive. Upboad Cancel                                                                                                    |

Once the correct Report Type and Incident Number have been selected, hit the 'Choose File' button to locate the relevant Excel file, and choose 'Open' at the bottom of the screen.

Remember to use the correct naming convention as outlined in section 3.2 above.

Once the file is attached, click on '**Upload**'. The following screen appears:

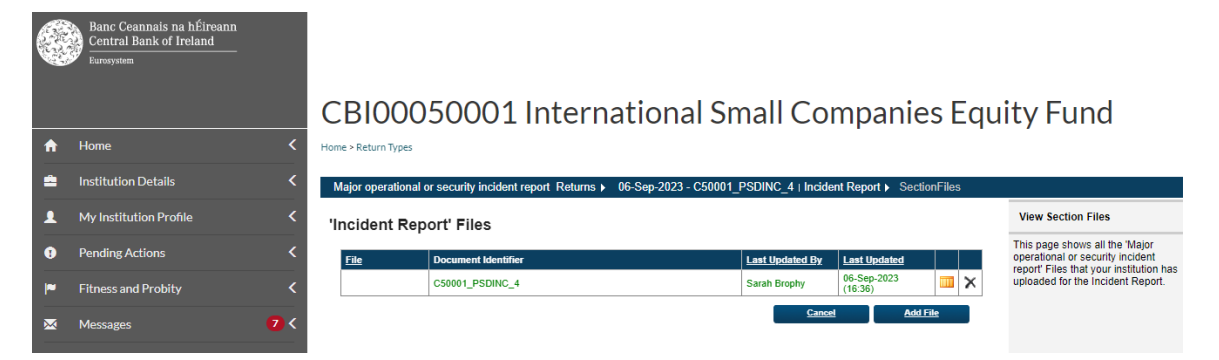

When the file has been uploaded and accepted, go back to the 'Returns' screen.

The status of the file should now be 'Valid'. The process of Finalising the return can now commence.

|      | Bane Ceannais na hÉireann<br>Central Bank of Ireland |     | CBI0005                            | 00         | 01 In          | terna                  | itiona            | l Sma               | ll Co                       | omr | bar | nie   | s    | Εαι | uity Fund                                                                                   |
|------|------------------------------------------------------|-----|------------------------------------|------------|----------------|------------------------|-------------------|---------------------|-----------------------------|-----|-----|-------|------|-----|---------------------------------------------------------------------------------------------|
| A    | Home                                                 | . < | Hone + Return Types                |            |                |                        |                   |                     | 10 10                       |     |     |       | 2    | - 1 |                                                                                             |
| •    | Institution Details                                  | <   | Major operational or s             | ocurity is | ncident report | Returns                |                   |                     |                             |     |     |       |      |     |                                                                                             |
| 1    | My institution Profile                               | <   | Major operation                    | al or      | security       | incident r             | eport Ret         | urns                |                             |     |     |       |      |     | Ratums                                                                                      |
|      | Pending Actions                                      | <   | Reporting Date                     | Revis      | Kort Statum    | Report Type            | Independent       | Last Upstated       | Last.                       |     |     |       |      |     | This care shows all the Major                                                               |
|      | Filmess and Probity                                  | <   | \$7.5m.2523                        | 1          | Back           | 1                      | (65-045-2023      | Sault Scoper        | 100-Sep-<br>3023<br>110-201 | 2   | 3   | 39    | ×    | 18  | operational or security incident<br>report returns entered by your                          |
|      | Messages                                             |     | 05.5mt.2023<br>530001_F555mc_1     | 1          | ()             | Intermediate<br>report | 94-0x3-2023       | Sarah Brophy        | 06-5ep-<br>2023<br>(16:38)  | a   | 3   | ×J.   | ×    |     | Habiton.                                                                                    |
| 6    | Request Charge                                       | <   | Billion 2022<br>Control Product of | 10         | -              | bolid report           | 14 (14 200)       | Karate (27)ada      | 262.02m<br>2621<br>2621     |     | 3   | NJ.   | ×    | 1   | There are outstanding returns<br>which need to be completed<br>and submitted to the Central |
|      | Portal Administration                                |     | 18.Mar.2020<br>530001 F3DING 2     | 10         | Same           | Adversion failer       | 16.349.2029       | taly<br>minjamme    | 36.70<br>(1.1 - 10)         |     | IJ  | ×.    | ×    | 18  | Bank .                                                                                      |
| -    | Deferre                                              |     | 18-Mm-2020 -<br>C50001_P3/Direc_2  | 1          | Same           | Total regord           | 11.0pt 2010       | trady<br>mm, spanne | 303                         |     | 3   | ×.    | ×    | ж.  | If you need to make a change to a previously submitted                                      |
| led. |                                                      |     | 24-30m-2020<br>C50001 P300mC_3     | 1          | Fealent        | Indust report          | 31-Mar-<br>2020   | Gam Rocke           | 2022<br>117.56              | 2   |     | хJ    | ×    |     | return, contact the Central<br>Bank to get the return.                                      |
|      | View / Edit Returns                                  |     | Million 2020<br>CM0001 P300vC 1    | 10         | Topologie      | True month             | 21 Path<br>2009   | Rolly Prosent       | 141.00.000<br>150.000       |     | IJ  | 81    | ×    | ×   | Uniticked.                                                                                  |
|      | Minimum Reserve Deposit<br>Requirements              |     | Bhaine 2020, a                     | 2          | france         | And and a state        | 14.7 mil.<br>2019 | Raft from           | 10.00.00                    |     |     | ×.    | ×    |     |                                                                                             |
| •    | Help C                                               |     | Case - Ficher - 1                  | 1          | 100000         | Induit regard.         | 75-7 min<br>7000  | Rafe and            | 18.00m                      |     | 3   | 8     | ×    | ×   |                                                                                             |
|      |                                                      |     |                                    |            |                |                        |                   |                     |                             |     |     | ANLIN | den. |     | Mean Constational or Security<br>Incident write<br>Judent & Resured                         |

The next step is to Finalise the report. Please refer to **section 3.3** above for information on how to Finalise.

Once Finalised, the next step is to Sign-off the report. Please refer to **section 3.4** above for information on how to Sign-off.

### 4.3 Last Intermediate report

EBA guidance is that in most cases a last Intermediate report is no longer necessary. In cases where an incident is not resolved within three working days or where there are significant changes since the previous report, PSPs should submit an updated Intermediate report.

Finalising and Sign-Off is required, as outlined in the previous section.

## 5. Final incident report

A Final incident report is required to be submitted when the root cause analysis has taken place and there are actual figures available to replace any estimates.

### 5.1 Create new instance

The process is similar to that of the reports outlined above.

Navigate to the 'Operational and security incident report' option (Returns screen).

Click on 'View / Edit Returns'. The user will need to create a new instance to capture this report.

Note, that it cannot have the same reporting date as the Initial or Intermediate reports.

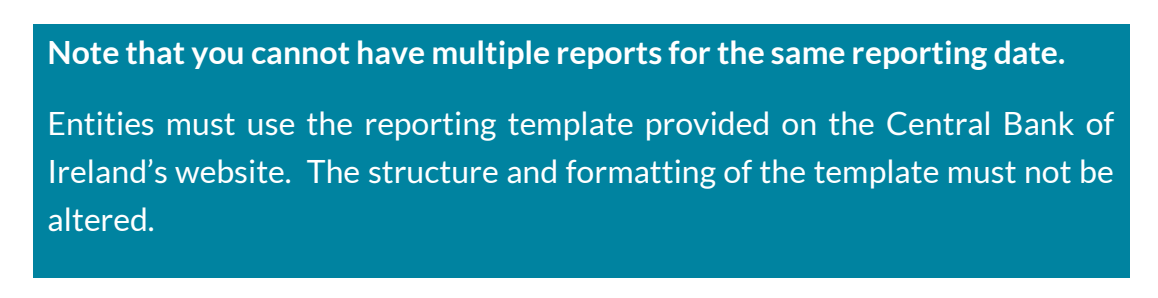

To create a new instance for the report, click on 'Add Return'.

|   | Banc Ceannais na hÉireann<br>Central Bank of Ireland<br>Turwynen |            |                                  |            |              |                        |                         |                      |                            |           |     |      |       |     |                                                                      |
|---|------------------------------------------------------------------|------------|----------------------------------|------------|--------------|------------------------|-------------------------|----------------------|----------------------------|-----------|-----|------|-------|-----|----------------------------------------------------------------------|
|   |                                                                  |            | CBI0005                          | 000        | )1 In        | terna                  | tiona                   | l Sma                | ll Co                      | omį       | par | nie  | es    | Equ | uity Fund                                                            |
| ٠ | Home                                                             | <          | Home - Return Types              |            |              |                        |                         |                      |                            |           |     |      |       |     |                                                                      |
| ۵ | Institution Details                                              | <          | Major operational or se          | curity inc | ident report | Returns                |                         |                      |                            |           |     |      |       |     |                                                                      |
|   | My Institution Profile                                           | <          | Major operation                  | al or s    | ecurity      | incident n             | eport Ret               | urns                 |                            |           |     |      |       |     | Returns                                                              |
|   | Pending Actions                                                  | <          | Reporting Date                   | Revisio    | n Statum     | Report Type            | Submission<br>Data Data | Last Undated         | Last                       |           |     |      |       |     | This page shows all the 'Major                                       |
| - | Fitness and Probity                                              | <          | 07-5ee-2023                      | 1          | Blank        |                        | 05-Oct-2023             | Sarah Brophy         | 06-Sep-<br>2023<br>(16/20) | 8         |     | 39   | ×     | ж   | operational or security incident<br>report returns entered by your   |
| ۰ | Messages                                                         | <b>0</b> < | 06.5ee.2022,<br>C50001 PSDInc. 4 | ۰.         | Veld         | Intermediate<br>report | 04-Oct-2023             | Sarah Drophy         | 06-5ep-<br>2023<br>(16:36) | ۵         |     | 8    | ×     | 3   | There are a later of a set of a                                      |
| ø | Request Change                                                   | <          | 06.5eo.2022.<br>C50001 PSDInc. 4 | 1.1        | SignalOf     | Initial report         | 04-Oct-2823             | Kevin O'Rolly        | 06-5ep-<br>2923<br>(16:24) |           |     | 8    | ×     | 3   | which need to be completed<br>and submitted to the Central           |
|   | Portal Administration                                            | <          | 18-Marc 2020<br>C50001 PSDINC 2  | ۲ I        | SignalOff    | Informediate<br>report | 15-Jun-2020             | Raly<br>adm_ratione  | 18-Aug-<br>2029<br>(17:16) |           |     | 8    | ×     | 3   | Bank .                                                               |
| - | Returns                                                          | v          | 18-Mar.2020.<br>C30001 P3Dinc. 2 | ۰          | SignalOf     | Initial report         | 15-Apr-2829             | Rally<br>adm_ratione | 10-Mar-<br>2929<br>(87:22) |           | •   | 8    | ×     | 3   | If you need to make a change<br>to a previously submitted            |
|   | View / Edit Returns                                              | _          | 24 Mar.2000 .<br>C50001 P50mc_3  | 1.1        | Finalised    | Initial report         | 31-Mar-<br>2820         | Glenn Roche          | 2022<br>(11.55)            | ۵         | •   | 8    | ×     | *   | Bank to get the return<br>unlocked.                                  |
|   | Minimum Descent Descell                                          |            | 16-Jan-2020 -<br>C50001 P50mC_1  | 1          | SignedOff    | Final report           | 07-Feb-<br>2820         | Rally Arceno         | 2020<br>(14/29)            |           | 9   | 39   | ×     | 3   |                                                                      |
|   | Requirements                                                     |            | 06-Jan-2020.<br>CS8001 PSDING 1  | 1.1        | SignalOf     | Intermediate<br>report | 06-7 eb-<br>2820        | Rally Arceno         | 2020 (10.29)               |           |     | 30   | ×     | ж   |                                                                      |
|   | Help C                                                           | <          | 06-Jan-2020,<br>C50001 PSDInc. 1 | 1          | SignedOff    | Initial report         | 05-Feb-<br>2820         | Rally<br>adm_narcono | 15-Mar-<br>2020<br>(16:04) |           | Q   | XI   | ×     | ×   |                                                                      |
|   |                                                                  |            |                                  |            |              |                        |                         |                      |                            | $\langle$ |     | AM S | etera |     | Moior Operational or Security<br>Incident aude<br>Submit a filebuest |

Enter the Reporting Date and Submission Due Date in the same manner as for the Initial and Intermediate reports.

In the **Reporting Date** field, add the relevant date of the Final report for. As mentioned above, **you cannot have multiple reports for the same reporting date**. The Final report must be a different reporting date to that of the reporting date for the Initial report and Intermediate reports.

In the **Submission Due Date** field, add any future date. This will not have any impact on the reporting, but it is a feature of the Portal system that a due date is entered.

Our advice is to put in a date that the incident is likely to be rectified, i.e. a date that is a few weeks ahead.

Click on '**Add**'. This will create the instance for the reporting date you entered. Go back to the Reports screen to see it is now added.

### 5.2 Upload Final incident report

Click in to the newly created instance under Reporting Date:

| E    | Banc Ceannais na bÉireann<br>Central Bank of Ireland<br>Tommo |     |                                       |            |               |                        |                 |                         |                                |    |     |      |      |     |                                                                      |
|------|---------------------------------------------------------------|-----|---------------------------------------|------------|---------------|------------------------|-----------------|-------------------------|--------------------------------|----|-----|------|------|-----|----------------------------------------------------------------------|
|      |                                                               |     | CB10005                               | 000        | 01 In         | terna                  | tiona           | al Sma                  | all Co                         | om | bai | nie  | s    | Equ | uity Fund                                                            |
| A    | Home                                                          | < . | Hune - Return Types                   |            |               |                        |                 |                         |                                |    |     |      |      |     |                                                                      |
| •    | Institution Details                                           | <   | Major operational or s                | ecurity in | cident report | Returns                |                 |                         |                                |    |     |      |      |     |                                                                      |
|      | My Institution Profile                                        | <   | Major operation                       | al or s    | ecurity       | incident n             | eport Ret       | urns                    |                                |    |     |      |      |     | Returns                                                              |
|      | Pending Actions                                               | <   | Resolution Party                      | Rectato    | ri Skha       | Booset how             | Selectroneour   | Last Mediated           | Last                           |    |     |      |      |     | This page shows all the 'Major                                       |
| R    | Fitness and Probity                                           | \$  | E1.5+s.200                            | 1          | fiere         |                        | 85-Oxt-2122     | Sault Brighy            | 06-5ep-<br>2813<br>(16.28)     | 2  | 3   | N    | ×    | 18  | operational or security incident<br>report returns entered by your   |
|      | Messages                                                      | 0 < | State - Patience +                    | ÷.         | Vela          | intermediate<br>report | 64-Opt-2923     | Sarah Briphy            | 04-54p-<br>2023<br>(14-340)    | 2  | 3   | Ð    | ×    | -   | inistration.                                                         |
| G    | Request Change                                                | ~ < | Children 2022<br>Children 1992 Stores | 4          | Same Cit      | talkal mante           | 84 (HS 2007)    | From O'Gully            | 100.5 mp-<br>2023<br>(100.240) |    |     | 32   | ×    | 18  | which need to be completed<br>and submitted to the Cantral           |
|      | Portal Administration                                         |     | 11-Mar. 2020.<br>CMM01. PERMIC. 2     | 4          | Sec. 1        | a territori            | 15 Aug 2020     | Halp,<br>and generation | 200                            |    | 9   | 20   | ×    | 18  | Bank .                                                               |
| -    | Patron                                                        | 2   | 15-Mar 2020;<br>639801_P50mG_2        | 4          | Sport of      | Indial report          | 12 April 2020   | 11.00                   | 18.4has.<br>2028<br>(11.225)   |    |     | N    | ×    | 1   | If you need to make a change to a previously submitted               |
| ind. |                                                               |     | 24.Mar.2000.<br>(20081 P323mg. 3      |            | Pealant       | Indiat report          | 31-Mar.<br>2020 | Gleve Rocke             | 06-5ep-<br>2922<br>(11:55)     | 2  |     | 20   | ×    | 1   | return, contact the Central<br>Bank to get the return                |
|      | View / Edit Returns                                           |     | thum 2020.<br>Children Palomo 1       | +          | 2 groups      | Part manuf.            | are press       | Forth Persons           | 11.1Aug.                       |    |     | 20   | ×    | 10  | unicoled.                                                            |
|      | Minimum Reserve Deposit<br>Requirements                       |     | Male Sile                             |            | ingenetist.   | in the result in a     | 25.Pak<br>2008  | Ruly facate             | TE Share                       |    |     | 30   | ×    |     |                                                                      |
|      | Hele C                                                        | - e | 68-Jan-2022<br>CSINET PEONG 1         | + '        | Same          | todad superi           | 25.0 m          | 11200                   | 10.10m                         |    |     | 30   | ×    | -   |                                                                      |
|      |                                                               |     |                                       |            |               |                        |                 |                         |                                |    |     | ANIS | eken |     | Melor Consultant or Security<br>Incident avide<br>Jailant a finitest |

Click into the Incident Report to add the file for the Final Report

The Load Incident Report File screen will appear. Under the Report type, select 'Final Report':

| 読む | Banc Ceannais na hÉireann<br>Central Bank of Ireland<br>Eurosystem |     |                                                                                                    | International Small Companies                                                         | -   | the Fund                                   |
|----|--------------------------------------------------------------------|-----|----------------------------------------------------------------------------------------------------|---------------------------------------------------------------------------------------|-----|--------------------------------------------|
|    | llame                                                              |     | PI00020001                                                                                               | . International Small Companies E                                                     | qui | ty Fund                                    |
| 1  | Home                                                               | Hor | me > Return Types                                                                                        |                                                                                       |     |                                            |
| •  | Institution Details                                                | <   | Major operational or security incident                                                                   | t report Returns > 06-Sep-2023 > Incident Report > Add Section File                   |     |                                            |
| 2  | My Institution Profile                                             | <   | Load Incident Rep                                                                                        | ort File                                                                              |     | section file upload                        |
| Ð  | Pending Actions                                                    | <   |                                                                                                    |                                                                                       |     | On this page, you can load a               |
| •  | Fitness and Probity                                                | <   |                                                                                                    |                                                                                       |     | file containing 'Incident Report'<br>data. |
| ×  | Messages                                                           | 7 < | Report Type:                                                                                             | < <report type="">&gt;</report>                                                       |     |                                            |
| Ï  | Request Change                                                     | <   | Incident Number                                                                                          | Initial report<br>Intermediate report<br>Last Intermediate report                     |     |                                            |
|    | Portal Administration                                              | <   |                                                                                                    | Final report                                                                          |     |                                            |
| -  | Returns                                                            | ~   | Select a file and click 'Upload'<br>to upload it to the server:                                          | Choose File No file chosen                                                            |     |                                            |
|    | View / Edit Returns                                                |     |                                                                                                    |                                                                                       |     |                                            |
|    | Minimum Reserve Deposit<br>Requirements                            |     | The file name must take one of                                                                           | f the following format(s):                                                            |     |                                            |
|    |                                                                    |     | institution Code, YYYYMMDD is                                                                            | s the reporting date.                                                                 |     |                                            |
| 3  | Help 🗹                                                             | <   | OR                                                                                                    |                                                                                       |     | Major Operational or Security              |
|    |                                                                    |     | institution Code, YYYYMMDD is                                                                            | accument named CCCCCCC_YYYYMMDD_PSDINC where CCCCCCC is your<br>s the reporting date. |     | Incident guide<br>Submit a Request         |
|    |                                                                    |     | Please note the following:<br>1) The file must be named accor<br>2) The file name is <u>case sensiti</u> | ording to the naming convention above <u>before being uploaded</u> .<br><u>ve.</u>    |     |                                            |
|    |                                                                    |     | <u>Upload</u>                                                                                            | Cancel                                                                                |     |                                            |

Under the Incident Number field, the drop down list will contain a record of previously raised incidents. The incident number that was created for the Initial report should be listed. For example, the initial incident report outlined earlier is incident number 4 (C50001\_PSDINC\_4).

Select this number from the dropdown list.

|   | Banc Ceannais na hÉireann<br>Central Bank of Ireland<br>Turseyson |            |                                                                            |                                                                            |                            |                        |
|---|-------------------------------------------------------------------|------------|----------------------------------------------------------------------------|----------------------------------------------------------------------------|----------------------------|------------------------|
|   |                                                                   | C          | BI0005000                                                                  | 01 International Sm                                                        | all Compai                 | nies Equity Fund       |
| ٠ | Home                                                              | <          | w + Betterin Topio                                                         |                                                                            |                            |                        |
| • | Institution Details                                               | < 💽        | Aajor operational or security in                                           | cident report Returns + 96-Sep-2023 + Incident R                           | Report > Add Section File  |                        |
| 1 | My Institution Profile                                            | <          | Load Incident R                                                            | eport File                                                                 |                            |                        |
|   | Pending Actions                                                   | <          |                                                                            |                                                                            |                            |                        |
| - | Fitness and Probity                                               | <          | Distant Barriero                                                           |                                                                            |                            |                        |
|   | Messages                                                          | <b>0</b> < | Report Type                                                                | Final report                                                               | •                          | Ensure that you select |
| ß | Request Change                                                    | <          | Incident Number                                                            | C50001_PSDINC_4                                                            | ¥                          | the correct Incident   |
|   | Portal Administration                                             | <          |                                                                            |                                                                            |                            | Number                 |
| - | Returns                                                           | ~          | Select a file and click Up<br>to upload it to the server                   | load Choose File No file chosen                                            |                            |                        |
|   | View/Edit Returns                                                 |            |                                                                            |                                                                            |                            |                        |
|   | Minimum Reserve Deposit                                           |            | The file name must take o                                                  | one of the following format(x):                                            |                            |                        |
|   | Requirements                                                      |            | An excel document formal<br>institution Code, 111118                       | t (xtox) document named CCCCCCC_VVVVMMDD_PSt<br>ADD is the reporting date  | DINC where CODCCCC is your |                        |
| • | Help C                                                            | 5          | OR                                                                         |                                                                            |                            |                        |
|   |                                                                   |            | An excel document formal<br>institution Code, YYYYYM                       | t (xiti) document named CCCCCCC_YYYYYMMDD_PSD<br>ADD is the reporting date | NC vitere CCCCCCC III your |                        |
|   |                                                                   |            | Please note the following                                                  | -                                                                          |                            |                        |
|   |                                                                   |            | <ol> <li>The file must be named<br/>2) The file name is case to</li> </ol> | I according to the naming convention above before b<br>enalities.          | bebeologu poise            |                        |
|   |                                                                   | /          |                                                                            |                                                                            |                            |                        |
|   |                                                                   |            | Upsond                                                                     | Lander                                                                     |                            |                        |
|   |                                                                   |            |                                                                            |                                                                            |                            |                        |

Once the correct Report Type and Incident Number have been selected, press the 'Choose File' button to locate the relevant Excel file and choose the 'Open' option at the bottom of the screen.

Remember to use the correct naming convention as outlined in section 3.2 above.

Once the file is attached, click on 'Upload'. The following screen appears.

|           | Banc Ceannais na hÉireann<br>Central Bank of Ireland<br>Eurosystem |               |                                               |                                   |                        |          |                                                                    |
|-----------|--------------------------------------------------------------------|---------------|-----------------------------------------------|-----------------------------------|------------------------|----------|--------------------------------------------------------------------|
|           |                                                                    | CBIC          | 0050001 Interna                               | ational Small C                   | ompanie                | es Equ   | ity Fund                                                           |
| A         | Home                                                               | Home > Return | Types                                         |                                   |                        |          |                                                                    |
| \$        | Institution Details                                                | Major oper    | ational or security incident report Returns > | 06-Sep-2023 - C50001_PSDINC_4   I | ncident Report ▶ Sec   | ionFiles |                                                                    |
|           | My Institution Profile                                             | 'Inciden      | t Report' Files                               |                                   |                        |          | View Section Files                                                 |
| •         | Pending Actions                                                    | File          | Document Identifier                           | Last Updated                      | By Last Updated        |          | This page shows all the 'Major<br>operational or security incident |
| <b> ~</b> | Fitness and Probity                                                | <             | C50001_PSDINC_4                               | Sarah Brophy                      | 06-Sep-2023<br>(16:41) | 🔲 🗙      | uploaded for the Incident Report.                                  |
| ×         | Messages 7                                                         | C C           |                                               |                                   | Cancel Add             | File     |                                                                    |
| 6         | Request Change                                                     |               |                                               |                                   |                        |          |                                                                    |

When the file has been submitted and accepted, go back to the 'Returns' screen.

The status of the file should now be 'Valid'. When the status is 'Valid', the process of Finalising the return can commence.

| A | Rang Ceannaig na hÉireann |     |      |                                        |             |              |                        |                 |                      |                            |   |     |     |    |     |                                                                                             |
|---|---------------------------|-----|------|----------------------------------------|-------------|--------------|------------------------|-----------------|----------------------|----------------------------|---|-----|-----|----|-----|---------------------------------------------------------------------------------------------|
|   | Central Bank of Ireland   |     |      |                                        |             |              |                        |                 |                      |                            |   |     |     |    |     |                                                                                             |
|   |                           |     |      |                                        |             |              |                        |                 |                      |                            |   |     |     |    |     |                                                                                             |
|   |                           |     | С    | BI0005                                 | 000         | )1 In        | terna                  | tiona           | l Sma                | ll Co                      | m | bai | nie | es | Equ | uity Fund                                                                                   |
| A | Home                      | <   | Home | e > Return Types                       |             |              |                        |                 |                      |                            |   |     |     |    |     | •                                                                                           |
| = | Institution Details       | <   | М    | ajor operational or se                 | ecurity inc | ident report | Returns                |                 |                      |                            |   |     |     |    |     |                                                                                             |
| 1 | My Institution Profile    | <   | M    | /iew / Edit Returns]<br>alor operation | al or s     | ecurity      | incident r             | eport Ret       | urns                 |                            |   |     |     |    |     | Returns                                                                                     |
| 8 | Pending Actions           | <   |      | Reporting Date                         | Revisio     | n Status     | Report Type            | Submission      | Last Updated         | Last                       |   |     |     | 1  |     | This name shows all the 'Major                                                              |
| - | Fitness and Probity       | <   |      | 07-Sep-2023                            | 1           | Blank        |                        | 05-Oct-2023     | Sarah Brophy         | 06-Sep-<br>2023<br>(16-28) | 2 |     | 3   | ×  |     | operational or security incident<br>report' returns entered by your                         |
| × | Messages                  | 7 < |      | 06-Sep-2023 -<br>C50001 PSDINC 4       | 1           | Valid        | Final report           | 04-Oct-2023     | Sarah Brophy         | 06-Sep-<br>2023<br>(16:41) | 2 |     | 3   | ×  |     | institution.                                                                                |
| ø | Request Change            | <   |      | 06-Sep-2023 -<br>C50001 PSDINC 4       | 1           | Valid        | Intermediate<br>report | 04-Oct-2023     | Sarah Brophy         | 06-Sep-<br>2023<br>(16:36) | 2 |     | 3   | ×  |     | There are outstanding returns<br>which need to be completed<br>and submitted to the Central |
|   | Portal Administration     | <   |      | 06-Sep-2023 -<br>C50001 PSDINC 4       | 1           | SignedOff    | Initial report         | 04-Oct-2023     | Kevin O'Reilly       | 06-Sep-<br>2023<br>(16:24) |   |     | 3   | ×  |     | Bank .                                                                                      |
| - | Returns                   | ~   |      | 18-May-2020 -<br>C50001 PSDINC 2       | 1           | SignedOff    | Intermediate<br>report | 15-Jun-2020     | Rally<br>adm_rarceno | 18-Aug-<br>2020<br>(17:16) |   |     | 3   | ×  | 3   | If you need to make a change<br>to a previously submitted                                   |
|   | View / Edit Poturne       |     |      | 18-Mar-2020 -<br>C50001 PSDINC 2       | 1           | SignedOff    | Initial report         | 15-Apr-2020     | Rally<br>adm_rarceno | 18-Mar-<br>2020<br>(17:22) |   |     | 3   | ×  |     | return, contact the Central<br>Bank to get the return<br>unlocked                           |
|   | Minimum Deceme Decemi     |     |      | 24-Mar-2020 -<br>C50001 PSDINC 3       | 1           | Finalised    | Initial report         | 31-Mar-<br>2020 | Glenn Roche          | 06-Sep-<br>2022<br>(11:55) | 2 |     | 3   | ×  |     |                                                                                             |
|   | Minimum Reserve Deposit   |     |      |                                        |             |              | 1                      |                 |                      |                            |   |     |     |    |     |                                                                                             |

The next step is to finalise the report. Please refer to **section 3.3** above for information on how to finalise.

Once finalised, the next step is to Sign-off the report. Please refer to **section 3.4** above for information on how to Sign-off.

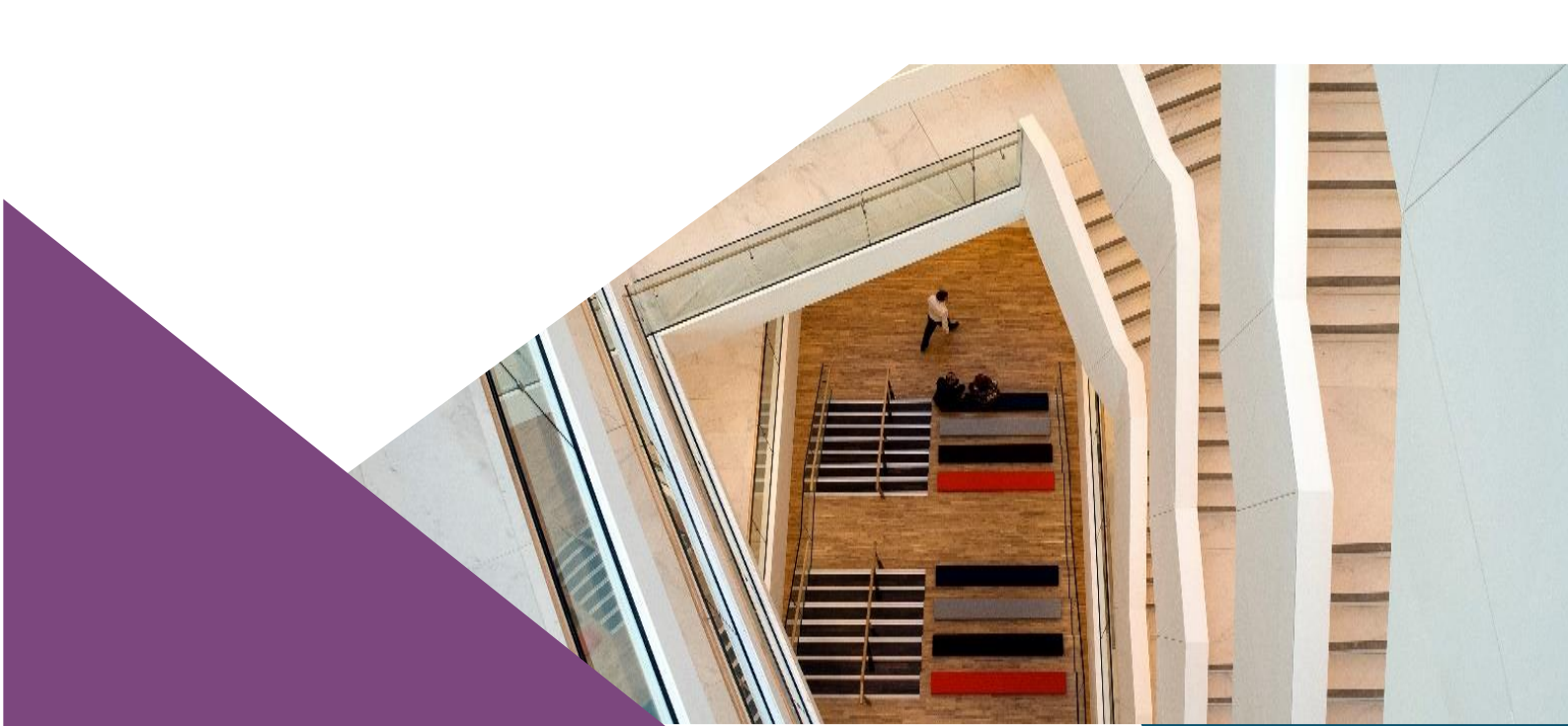

T: +353 (0)1 224 5800 E: publications@centralbank.ie www.centralbank.ie

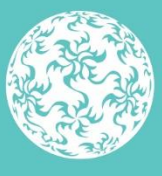

Banc Ceannais na hÉireann Central Bank of Ireland

Eurosystem